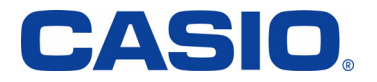

# CA001 USBドライバ インストールマニュアル

本書の著作権およびソフトウェアに関する権利は全てカシオ計算機株式会社に帰属します。

本書の内容に関しては、将来予告なしに変更することがあります。

本書の一部または全部を無断で複写することは禁止されています。また、個人としてご利用になるほかは、 著作権法上、弊社に無断では使用できませんのでご注意ください。

本書および本ソフトウェア使用により生じた損害、逸失利益または第三者からのいかなる請求につきましても、弊社では一切その責任をおえませんので、あらかじめご了承ください。

本書内で使用されている表示画面は、実際に表示される画面と異なる場合があります。

「Microsoft® Windows®」、「Windows Vista®」、「Microsoft® Internet Explorer®」は、米国Microsoft Corporationの米国 およびその他の国における登録商標です。

「Intel® Pentium®」は、Intel Corporationの米国ならびにその他の国における登録商標です。 その他、製品名等の固有名詞は、各社の商標または登録商標です。 インストールマニュアル説明内では、®マーク、™マークは明記しておりません。 Copyright ©2009 CASIO COMPUTER CO., LTD. All Rights Reserved.

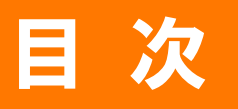

| じめに・・・・・・・・・・・・・・・・・・・・・・・・・・・・・・・・・・・・            | • 3 |
|----------------------------------------------------|-----|
| SBドライバのダウンロード・・・・・・・・・・・・・・・・・・・・・・・・・・・・・・・・・・・・  | • 4 |
| SBドライバのインストール ・・・・・・・・・・・・・・・・・・・・・・・・・・・・・・・・・・・・ | • 5 |
| ペンコンとの接続・・・・・・・・・・・・・・・・・・・・・・・・・・・・・・・・・・・・       | • 7 |
| そ続状態の確認・・・・・・・・・・・・・・・・・・・・・・・・・・・・・・・・・・・・        | • 8 |
| SBドライバの再インストール・・・・・・・・・・・・・・・・・・・・・・               | 10  |
| マンドリファレンス ・・・・・・・・・・・・・・・・・・・・・・・・・・・・・・・・・・・・     | 12  |
| くあるご質問 ・・・・・・・・・・・・・・・・・・・・・・・・・・・・・               | 14  |

# はじめに

本書は、CA001 とパソコンを USB ケーブル WIN(0201HVA)(別売)または USB 充電ケーブル 01(0201HAA)(別売) (以下 USB ケーブル(別売)と略記します)を使用して接続し、インターネット通信を行うための CA001 USB ドライ バ(以下 USB ドライバと略記します)のインストール方法を説明しています。

また、USB ドライバのインストールにより、CA001 CD-ROM(携帯電話に同梱の CD-ROM)に収録されている 「LISMO Port」、「パケットカウンター」、「パケット通信最適化ツール」もご利用いただけます。

### ■ 動作環境

| OS      | Microsoft Windows XP/Vista 32ビット版の各日本語版            |
|---------|----------------------------------------------------|
|         | ※Windows 98/Me/2000 ではご使用いただけません。                  |
| CPU     | Intel Pentium II プロセッサ 300MHz以上、または同等の性能を有する互換 CPU |
| ハードディスク | 10MB 以上の空き容量                                       |
| メモリ     | 128MB 以上を推奨                                        |
| USB ポート | USB1.1 以上                                          |
| 携帯電話    | CA001                                              |

※全ての環境での動作を保証するものではありません。

### ■ インストールをはじめる前に

「USBドライバ」のインストールには、次のものが必要です。

- 携帯電話に同梱の CA001 CD-ROM<sup>※1</sup>
- CA001(携帯電話)
- USB ケーブル WIN(0201HVA)(別売)または USB 充電ケーブル 01(0201HAA)(別売)

※1 CD-ROM からインストールする場合に必要です。

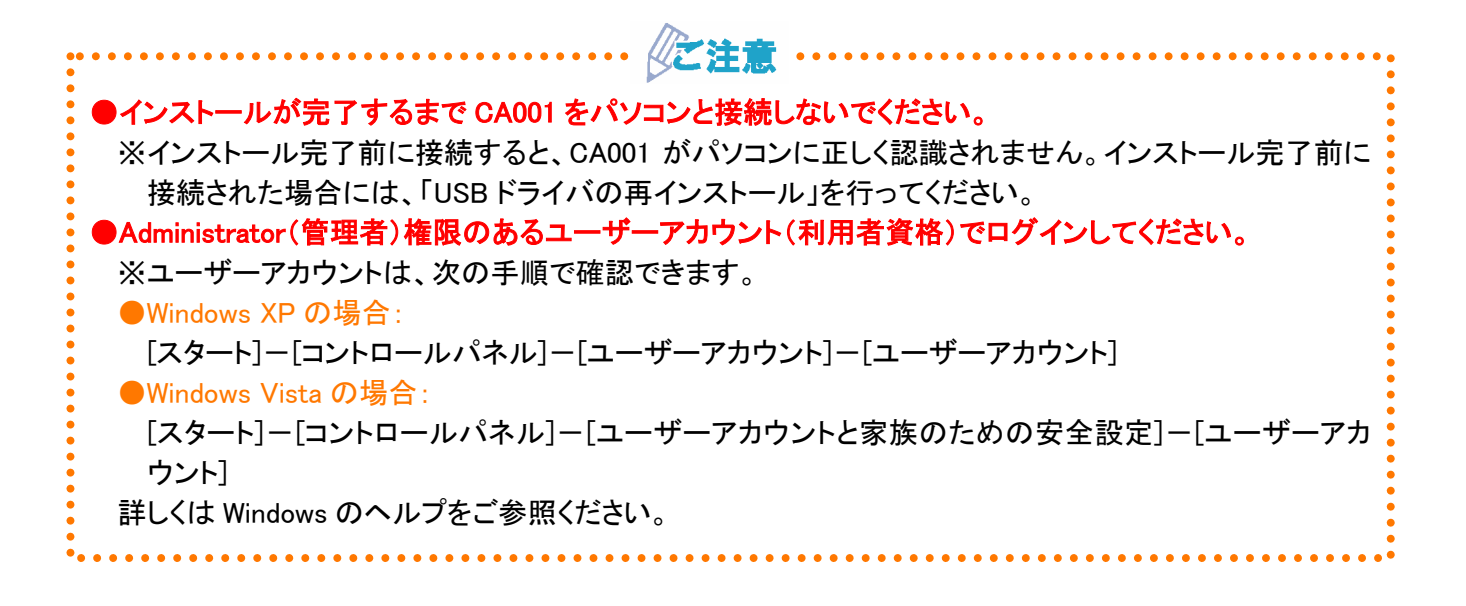

# USBドライバのダウンロード

USBドライバファイルのダウンロードには、同梱の CA001 CD-ROM からダウンロードする方法と、カシオ計算機 株式会社の Web サイトからダウンロードする方法があります。

### CA001 CD-ROM からダウンロードする

- CA001 CD-ROM のトップメニュー画面から[データ通信ツール]をクリックし、データ通信ツール<一括インストール>画面を開きます。
- 2. データ通信ツール<一括インストール>画面ページ下側の[各ソフトの個別インストールはこちら]をクリックし、データ通信ツール画面を開きます。
- *デー*タ通信ツール画面の■USB ドライバ部の[インストール]をクリックし、USB ドライバ画面の[インストール]をクリックします。
- 4. ファイルのダウンロードーセキュリティの警告画面で[保存]をクリックします。
- // ※[実行]をクリックすると、直接インストールが開始されます。⇒USBドライバのインストール(P.6)
- 5. 名前を付けて保存画面で、保存するフォルダーを選択し、[保存]をクリックします。ダウンロード完了画 面が表示されれば終了です。

※ダウンロード先はデスクトップなど、分かりやすい場所を指定してください。

### Web サイトからダウンロードする

- URL <u>http://k-tai.casio.jp/download/</u>
- CA001 USB ドライバのドライバダウンロード画面で該当するプログラムファイルをクリックします。
- 3. ファイルのダウンロード-セキュリティの警告画面で[保存]をクリックします。
- ※[実行]をクリックすると、直接インストールが開始されます。⇒USBドライバのインストール(P.6)
- **4.** 名前を付けて保存画面で、保存するフォルダーを選択し、[保存]をクリックします。ダウンロード完了画面が表示されれば終了です。

※ダウンロード先はデスクトップなど、分かりやすい場所を指定してください。

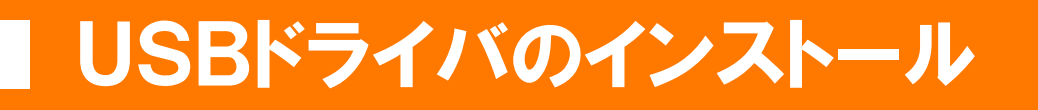

●インストールが完了するまで CA001 をパソコンと接続しないでください。
 ●Administrator(管理者)権限のあるユーザーアカウント(利用者資格)でログインしてください。
 ●起動中のアプリケーションは全て終了してください。

《ご注:

※説明内の画面は Windows XP パソコンのものです。OS のバージョンやお使いのパソコンによって画面や名 称が異なる場合があります。また、Windows Vista 専用の説明については、Windows Vista の画面を掲載し ています。

 ダウンロードした「CA001USBDRIVER.EXE」をダ ブルクリックして、USB ドライバのインストールを 開始します。

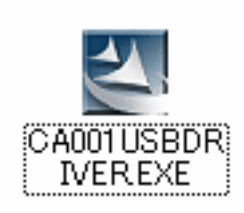

 2. 警告画面が表示された場合の対応について
 ●Windows XP SP2 以上でセキュリティの警告が 表示された場合は[実行]をクリックしてください。 ●Windows XP の場合

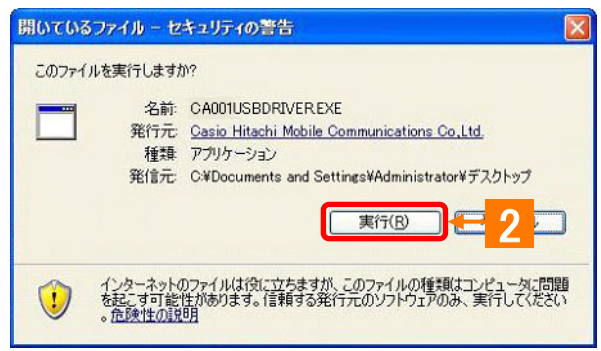

 Windows Vista でユーザーアカウント制御画面 が表示された場合は、[続行]をクリックしてく ださい。

#### ●Windows Vista の場合

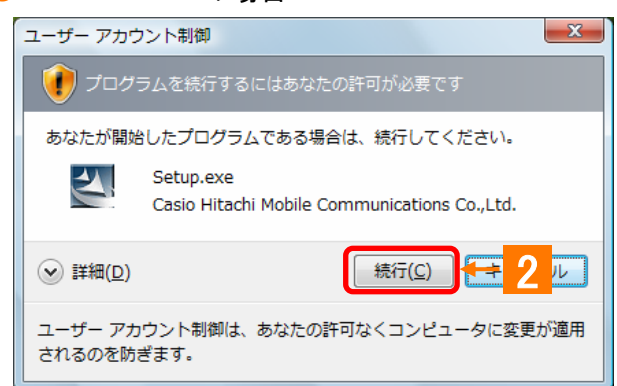

## USBドライバのインストール

 CA001 USB ドライバのインストール開始画面が 表示します。
 注意事項を確認し、[次へ]をクリックします。

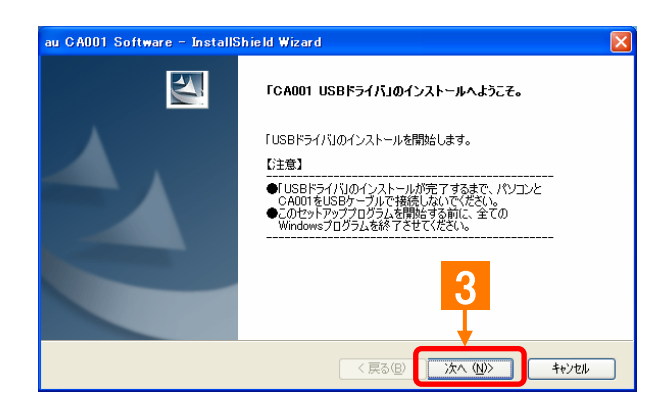

4. CA001 USB ドライバの使用許諾契約画面が表示されます。契約内容をお読み頂き、同意される場合は[使用許諾契約の全条項に同意します] にチェックを入れ、[インストール]をクリックします。

> インストール処理中の画面が表示され、インスト ールが行われます。

- 5. 右記の画面が表示されると、インストールは終 了です。[OK]をクリックしてください。
  - ※インストールを中止すると、USB ドライバのイ ンストールが失敗しますのでご注意ください。
  - ※お使いの機種によってはインストール終了ま で時間がかかる場合があります。
  - ※インストールが正常に終了後は、ダウンロード した「CA001USBDRIVER.EXE」ファイルは削除 してください。

| au CA001 Software - InstallShield Wizard                 |                                          | × |
|----------------------------------------------------------|------------------------------------------|---|
| ICTHA+IS英キリ<br>次の製品(使用許諾契約を注意)深くお読みください。                 |                                          |   |
| エンドューザーライセンス契約 1億利 株 ・ ・ ・ ・ ・ ・ ・ ・ ・ ・ ・ ・ ・ ・ ・ ・ ・ ・ | 、お客様<br>、(います)<br>ジリ(こわり<br>理な秘<br>印刷(P) | ] |

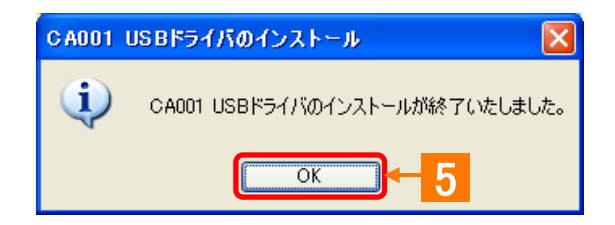

# パソコンとの接続

「USBドライバ」のインストール完了後に、以下の手順に従って、CA001 とパソコンを USB ケーブル(別売)で接続します。

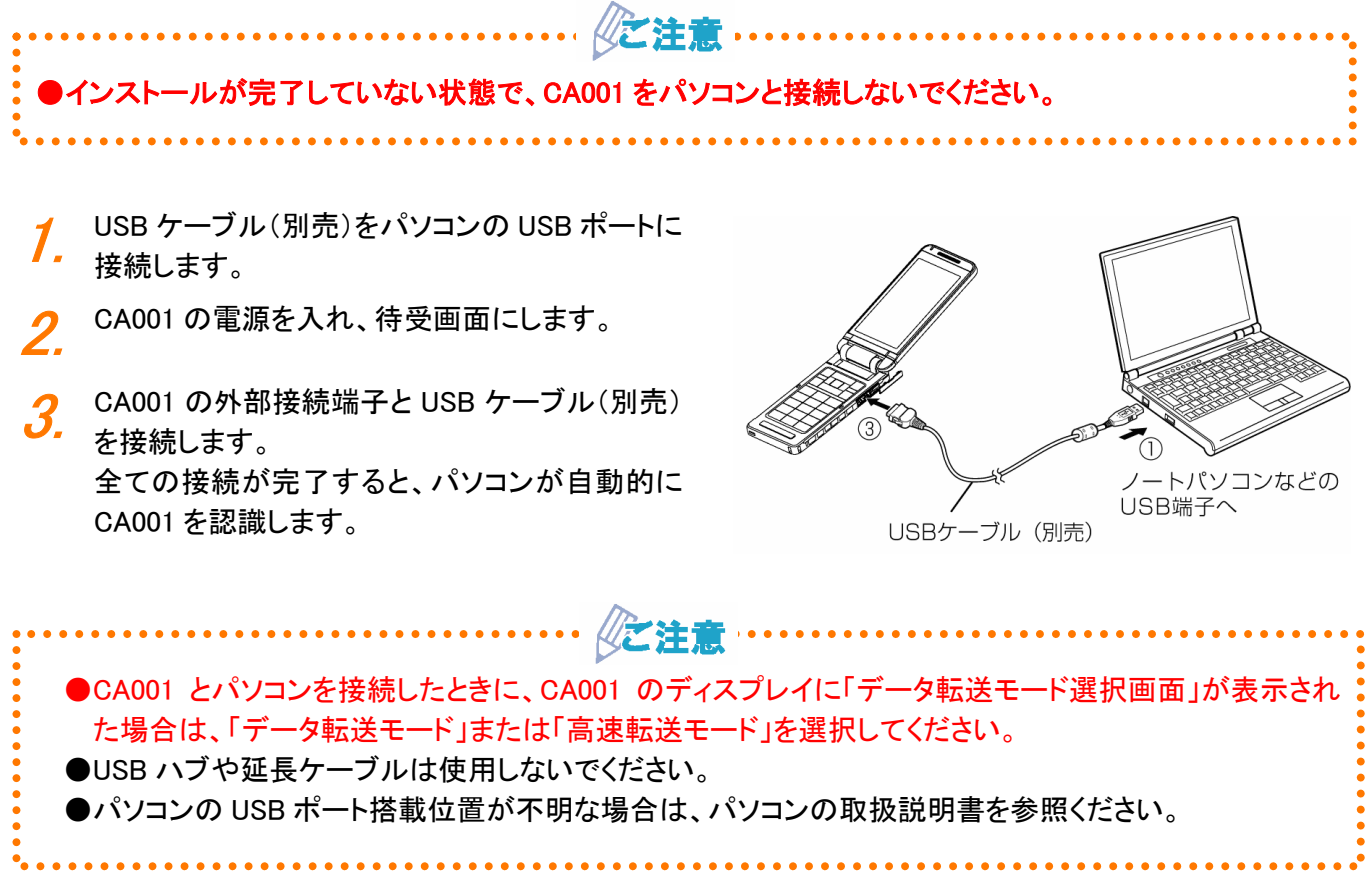

## 接続状態の確認

パソコンが USB ドライバおよび CA001 を正常に認識しているかを確認します。

データ転送モード、高速転送モードそれぞれについて確認を行ってください。 ※説明内の画面はWindows XP パソコンのものです。OS のバージョンやお使いのパソコンによって画面や名称

- ※説明内の画面はWindows XP ハリコンのものです。OSのハーションやお使いのハリコンによりて画面や石林 が異なる場合があります。また、Windows Vista 専用の説明については、Windows Vista の画面を掲載してい ます。
- ■パソコンとの接続(P.7)の手順に従って、パソ コンと CA001 を接続します。
- コントロールパネルからシステムのプロパティを 開きます。
  - Windows XP でシステムのプロパティを開く [スタート]ー[コントロールパネル]ー[パフォー マンスとメンテナンス]ー[システム]をクリックし ます。
  - Windows Vista でシステムのプロパティを開く
     [スタート] [コントロールパネル] [システム
     とメンテナンス] [システム]をクリックします。

| ファイル(E) 編集(E) 表示(V) お気に入                                                       | りん ツールロ ヘルプロ                             |                                            |
|--------------------------------------------------------------------------------|------------------------------------------|--------------------------------------------|
| Ġ 🗟 - 🌔 - 🏂 🔎 👯                                                                | >> 7#11-5 □□□ *                          |                                            |
| アドレス(1) 🔂 コントロール パネル                                                           |                                          | 💌 🔁 i                                      |
| マントロールパネル         ※           ・ クランタク表示に切り替える                                  | 作業する分野を選びます                              | <b>美ご</b> ナリンダとその他のハードウェア                  |
| 開連項目 🛞                                                                         | 9                                        |                                            |
| <ul> <li>Windows Update</li> <li>ヘルブとサポート</li> <li>ついトロール パネルのその的のオ</li> </ul> | ション・ション・ション・ション・ション・ション・ション・ション・ション・ション・ | <b>2-4-7</b>                               |
| 5 形式 NYNNOCCIEBUS                                                              | <b>2</b> -1                              | 🥩 日付、時刻、地域と言語のオブション                        |
|                                                                                | シング サウンド 音声、およびオーディオ デバイス                | <b>(</b> ユーザー補助のオブション                      |
|                                                                                | <u> ۲۰۲۶-۲۰۱۲ </u>                       | ل<br>ت ت ت ت ت ت ت ت ت ت ت ت ت ت ت ت ت ت ت |
|                                                                                |                                          |                                            |

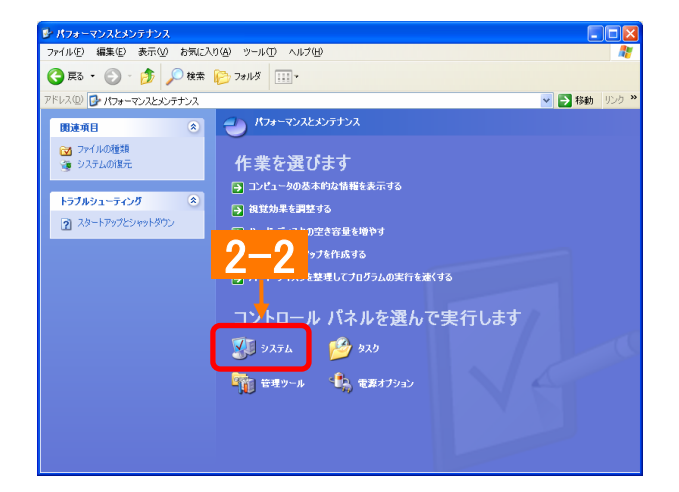

- *3.* システムのプロパティ画面からデバイスマネー ジャを開きます。
  - Windows XP でデバイスマネージャを開く
     [ハードウェア]タブにある[デバイスマネージャ]をクリックします。
  - Windows Vista でデバイスマネージャを開く [デバイスマネージャ]をクリックします。

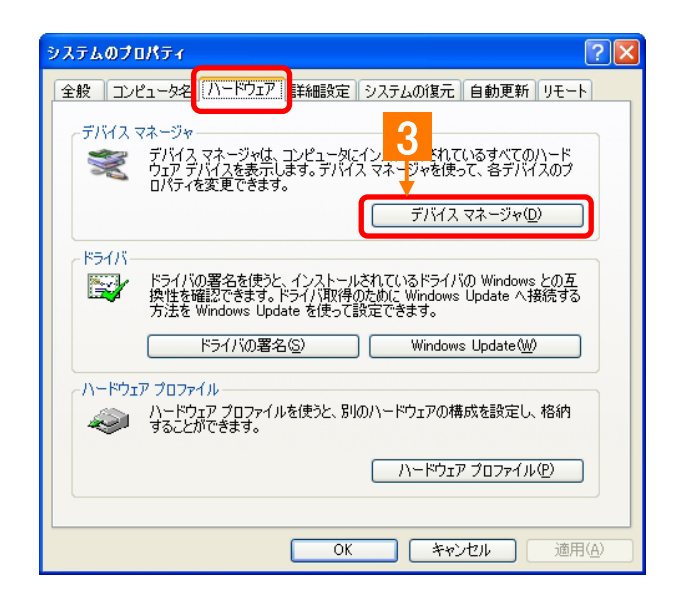

### 接続状態の確認

 Windows Vista の場合、ユーザーアカウント制 御画面が表示されることがあります。[続行]を クリックしてください。

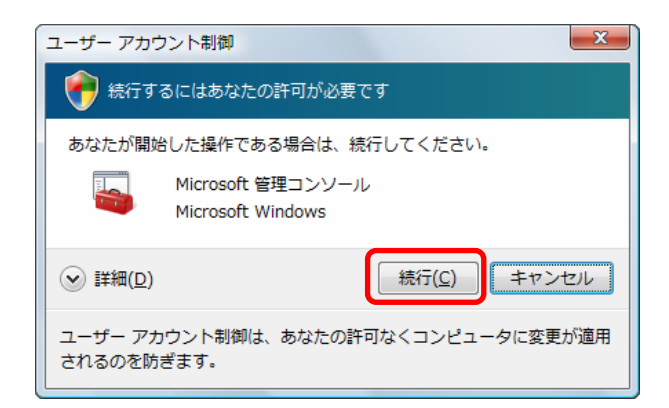

### データ転送モードの場合

イ. デバイスマネージャ画面で、USB (Universal Serial Bus)コントローラをダブルクリックし、「au CA001」が表示されていることを確認します。 ポート(COM と LPT)をダブルクリックし、「\_au CA001 Serial Port」が表示されていることを確認 します。 モデムをダブルクリックし、「au CA001」が表示さ れていることを確認します。 表示されている場合は、パソコンが CA001 を認 識しています。

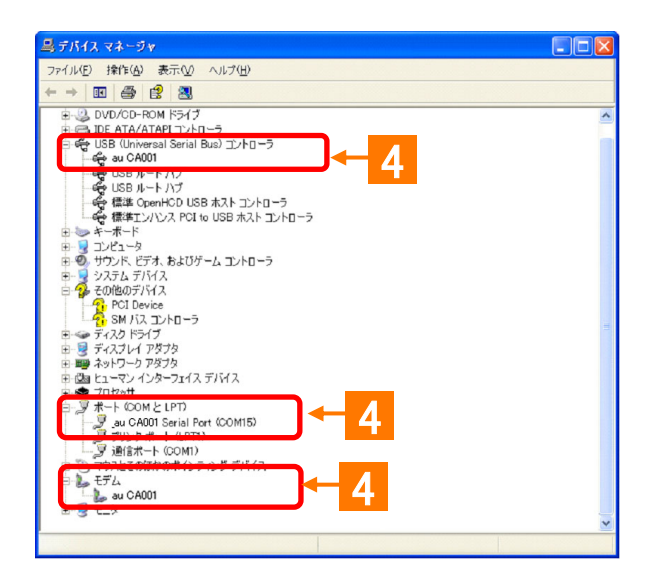

#### 高速転送モードの場合

デバイスマネージャ画面で、USB (Universal Serial Bus)コントローラをダブルクリックし、「au CA001 High Speed」が表示されていることを確認します。
 ポート(COM と LPT)をダブルクリックし、「\_au CA001 High Speed Serial Port」が表示されていることを確認します。
 表示されている場合は、パソコンが CA001 を認識しています。

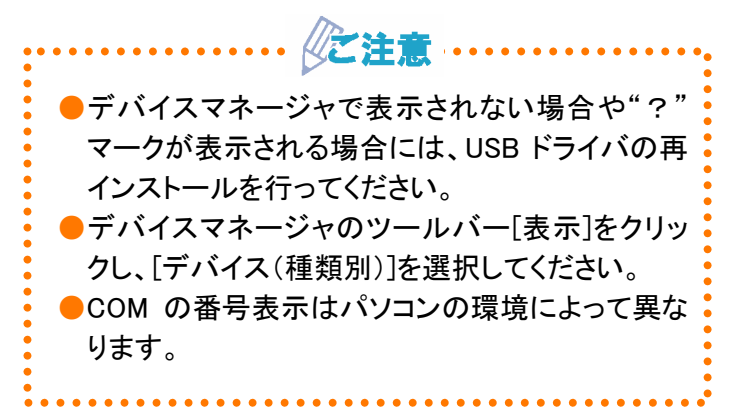

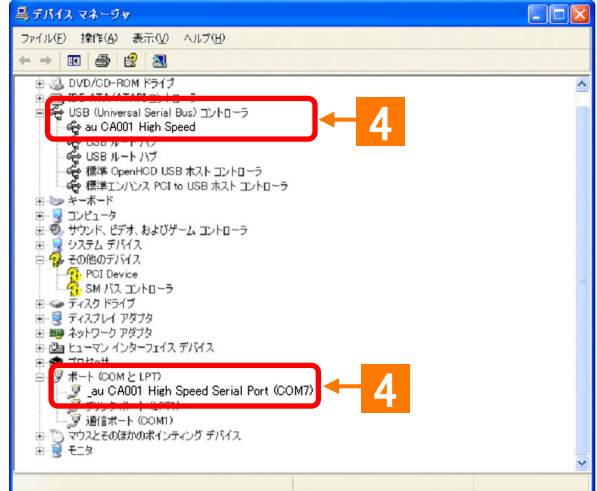

# USBドライバの再インストール

「USBドライバ」が正常にインストールできない場合や、USBドライバおよび CA001 が正常に認識されない場合には、USBドライバの再インストール(一度削除してから再度インストール)を行ってください。

※説明内の画面はWindows XP パソコンのものです。OSのバージョンやお使いのパソコンによって画面や名称 が異なる場合があります。また、Windows Vista 専用の説明については、Windows Vista の画面を掲載してい ます。

●USB ドライバの削除作業の途中で、パソコンの再起動が行われます。編集中のファイルや他のアプリケーションはあらかじめデータを保存し、終了しておいてください。
 ●CA001 から USB ケーブル(別売)を外してください。

コントロールパネルから「プログラムの追加と削
 除」を開きます。

#### ●Windows XP で開く

[スタート]ー[コントロールパネル]ー[プログラ ムの追加と削除]をクリックします。

#### ●Windows Vista で開く

[スタート]ー[コントロールパネル]ー[プログラ ム]の中にある[プログラムのアンインストー ル]をクリックします。

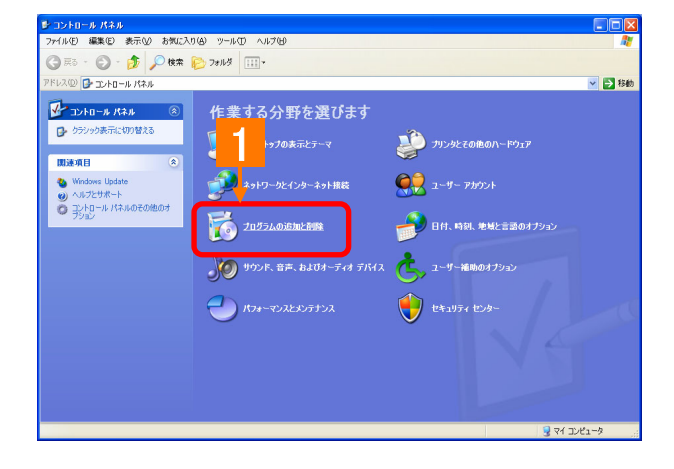

 プログラム一覧から[au CA001 Software]を選 択し[削除]をクリックします。

#### ●Windows Vista の場合

プログラム一覧から[au CA001 Software]を 右クリックし、[アンインストール]をクリックしま す。また、ユーザーアカウント制御画面が表 示された際は、[続行]をクリックしてください。

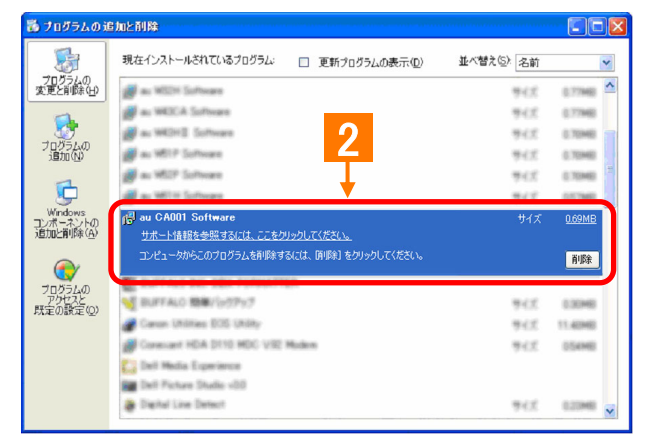

#### ●Windows Vista の場合

|                                              | ×    |
|----------------------------------------------|------|
| 続行するにはあなたの許可が必要です                            |      |
| あなたが開始した操作である場合は、続行してください。                   |      |
| アプリケーションのアンインストールまたは変更<br>Microsoft Windows  |      |
| ● 詳細( <u>D</u> ) まで:                         | ンセル  |
| ユーザー アカウント制御は、あなたの許可なくコンピュータに変<br>されるのを防ぎます。 | 更が適用 |

## USBドライバの再インストール

3. USB ドライバのアンインストール確認画面が表示されますので、[はい]をクリックします。

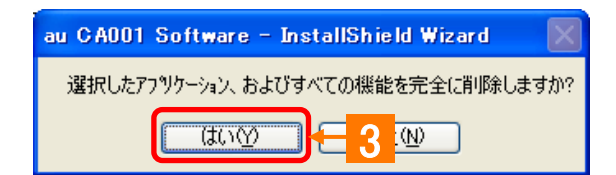

パソコンの再起動を促す画面が表示されます。
 起動中のアプリケーションを全て終了させ、
 CA001 から USB ケーブル(別売)が外れている
 ことを確認し、[はい]をクリックします。
 パソコンが再起動されます。

| システム     | 定の変更                                             | $\times$ |  |
|----------|--------------------------------------------------|----------|--|
| <b>(</b> | 新しい設定を有効にするには、コンピュータを再起動する必要があります<br>今すぐ再起動しますか? |          |  |
|          |                                                  |          |  |

5. パソコンの再起動後、USB ドライバのインストー ル作業(P.5)を実行してください。

●CA001 CD-ROM からインストールプログラムをダウンロードした場合、パソコンの再起動後に CA001 CD-ROM のメニュー画面は表示されません。 メニュー画面を表示させるには、CD-ROM ドライブから CA001 CD-ROM を一度取り出し、再度 CA001 CD-ROM をセットしてください。

### ■ATコマンド一覧

AT コマンドは、"AT"に続いて"コマンド"と"パラメータ"を入力し、最後にエンター(Enter)キーを押すとコマンド が実行されます。パラメータ値を省略した場合は"OK"を返します。 なお、コマンドの入力は、大文字・小文字ともに可能です。

| コマンド  | コマンド名称   | 書式                              | 解説                                                 |
|-------|----------|---------------------------------|----------------------------------------------------|
| /     | 再実行      | A/ <cr></cr>                    | 直前の AT コマンドをもう一度実行します。                             |
| D     | ダイヤル     | ATD[ダイヤルナンバー]                   | ダイヤル発信します。                                         |
|       |          | <cr></cr>                       |                                                    |
| En    | コマンドエコー  | ATEn <cr></cr>                  | パソコンに対してコマンドキャラクタをエコーバックするかど                       |
|       |          |                                 | うかを設定します。                                          |
|       |          |                                 | n=0:コマンドエコーしない                                     |
|       |          |                                 | n=1:コマンドエコーする(デフォルト値)                              |
| In    | アイデンティフィ | ATIn <cr></cr>                  | パラメータに従って要求内容をパソコンに通知します。                          |
|       | ケーション    |                                 | n=0:OKを返す                                          |
|       |          |                                 | n=1:製品名(CA001)                                     |
|       |          |                                 | n=2:対象移動機(CDMA 1x WIN)                             |
|       |          |                                 | n=3:製造メーカー名(CASIO)                                 |
|       |          |                                 | n=4:OKを返す                                          |
|       |          |                                 | n=5:OKを返す                                          |
|       |          |                                 | n=6:電話畨号表示                                         |
|       |          |                                 | n=/:OKを返す                                          |
| Qn    | リザルトコードの | ATQn <cr></cr>                  | リザルトコードをパソコンへ返すかどうかを設定します。                         |
|       | 制御       |                                 | n=0:リサルトコード送出あり(テフォルト値)                            |
|       |          |                                 | n=1:リサルトコート 送出なし                                   |
| Vn    | リザルトコードの | ATVn <cr></cr>                  | パソコンへのリザルトコードを数字(短い形式)で返すか文                        |
|       | 選択       |                                 | 字(長い形式)で返すかを設定します。                                 |
|       |          |                                 | n=U: 叙子                                            |
|       |          |                                 |                                                    |
| &Cn   | DCD 信号の制 | AI&Cn <cr><br/>ごたき ごつしゅしはっ</cr> | DCD(受信キャリア使出)信号の動作を制御しより。DCD信                      |
|       | 1正月      | こ注息:ナノオルト値で                     | ちとは、相手からのキャリアを受信しているかとうかをハク                        |
|       |          | こ 使用 いたい。                       | コノヘ知らせる信方 ()。<br>                                  |
|       |          |                                 | □=0:吊に DOD を ON<br>-=1:パケット通信がマクティブのときの 4 ON(デフ+Ⅱト |
|       |          |                                 | n-1:ハウット通信かり シナインのとさのの ON() フォルト<br>値)             |
| 8 Dro | DTD信号の制  |                                 | IE/<br>DTP(データ端ましディ)信号の動作を制御します                    |
| QDN   | 御        | ゴ注音・デフォルト値で                     | DTR() 一> 端木レ) 1/信ちの 動作を削弾しより。<br>n=0. 一一の TP を毎俎する |
|       | 1mh      | ご体田ください                         | n=1・オンライン状能でDTR 信号が ON から OFF にたろとオ                |
|       |          |                                 | ンラインコマンド状能へ移行する                                    |
|       |          |                                 | n=2:オンライン状態で DTR 信号が ON から OFF になると                |
|       |          |                                 | 回線を切断し、オフラインコマンド状態へ移行する(デフォ                        |
|       |          |                                 |                                                    |
| &F    | 工場出荷時設   | AT&F <cr></cr>                  | 各種コマンドのパラメータ値やSレジスタの内容を工場出                         |
|       | 定への初期化   |                                 | 荷時に戻します。                                           |

#### ■Sレジスター覧

Sレジスタは、通信用端末として使用するための各種設定を行います。 Sレジスタの設定方法: "AT"に続いて"Sn=X"を入力します。(n:レジスタ番号、X:設定値) (例)ATS0=2 Sレジスタの参照方法: "AT"に続いて"Sn?"を入力すると設定値が表示されます。

(n:レジスタ番号) (例)ATS0?

| レジスタ | 内容             | 単位 | 初期値 | 設定範囲  |
|------|----------------|----|-----|-------|
| S0   | 自動着信回数         | 回  | 0   | 0~255 |
| S3   | CR キャラクタコードの設定 | -  | 13  | 13 のみ |
| S4   | LF キャラクタコードの設定 | -  | 10  | 10 のみ |
| S5   | BS キャラクタコードの設定 | -  | 8   | 8のみ   |

#### ■リザルトコード一覧

本製品がモデムとして動作する場合、パソコンなどからの AT コマンドに応答し、リザルトコードの形でパソコン に信号を送り、回線での動作状態を通知します。

使用できるリザルトコードには2つの形式があります。文字形式で長く詳しい応答と、数字形式で短い応答です。 文字形式のコードは<CR><LF>で始まり、<CR><LF>で終了します。数字形式には先行するシーケンスはなく、 <CR>で終了します。

| 数字 | 文字         | 説明                                 |
|----|------------|------------------------------------|
| 0  | ОК         | コマンドライン実行確認のため、このリザルトコードを送ります。     |
| 1  | CONNECT    | オンラインモード状態に遷移した場合、このリザルトコードを送ります。  |
| 3  | NO CARRIER | オフラインモード状態に遷移した場合、このリザルトコードを送ります。  |
| 4  | ERROR      | コマンドライン構文エラー、実行不可能およびコマンドが存在しない場合、 |
|    |            | またパラメータ許可範囲外の場合に、このリザルトコードを送ります。   |
| 29 | DELAYED    | 通信が規制中の場合、このリザルトコードを送ります。          |

# ■ よくあるご質問

| Q | Windows 98/Me/2000 および Mac で使用できるドライバはありますか?                                                                                                    |
|---|----------------------------------------------------------------------------------------------------|
| A | 本 USB ドライバは、Windows XP/Vista 32 ビット版専用です。Windows 98/Me/2000 および Mac 用の<br>USB ドライバは提供しておりません。                                                                                                    |
| Q | CA001 以外の携帯電話では使用できますか?                                                                                                    |
| Α | 本 USB ドライバは、「CA001」専用です。他の携帯電話ではご使用いただけません。                                                                                                    |
| Q | どのケーブルを使用できますか?                                                                                                    |
| A | au より発売されている USB ケーブル WIN(0201HVA)および USB 充電ケーブル 01(0201HAA)が使用<br>可能です。                                                                                                    |
| Q | USB ドライバのインストールに失敗しました。また、デバイスマネージャ画面の「au CA001」および<br>「_au CA001 Serial Port」(高速転送モードの場合は「au CA001 High Speed」および「_au CA001 High<br>Speed Serial Port」)の前に"?"マークまたは"!"マークが付いています。どうすればよろしいでしょ<br>うか? |
| A | インストールした USB ドライバを削除し、再度 USB ドライバのインストールを行ってください。<br>詳しくは、■USB ドライバの再インストール(P.10)をご覧ください。<br>※デバイスマネージャの確認については、■接続状態の確認(P.8)をご覧ください。                                                                 |
| Q | デバイスマネージャ画面に「_au CA001 Serial Port」および「au CA001」(高速転送モードの場合は<br>「_au CA001 High Speed Serial Port」および「au CA001 High Speed」)が表示されません。                                                                  |
| A | デバイスマネージャのツールバー[表示]をクリックし、[デバイス(種類別)]を選択してください。<br>※デバイスマネージャの確認については、■接続状態の確認(P.8)をご覧ください。                                                                                                    |
| Q | パソコンが CA001 を認識しません。                                                                                                    |
| A | USB 接続設定が「外部メモリ転送モード」に設定されている可能性があります。CA001 で次の操作を<br>行い、USB 接続設定を確認してください。                                                                                                    |
|   | ①メインメニュー表示→[機能]→[ユーザー補助]→[データ通信/USB]→[USB 設定]を押し、USB<br>接続設定画面を表示させます。                                                                                                    |
|   | ②「データ転送モード」または「高速転送モード」に設定してください。<br>インターネット接続方はけ?                                                                                                    |
| Q |                                                                                                    |
| Α | au.NET または PacketWIN 対応のフロバイタを利用して、インターネット接続を行います。対応のフロ<br>バイダに関しての詳しい内容は <u>http://www.au.kddi.com/data/provider/index.html</u> をご覧ください。                                                             |
| Q | USB ドライバのインストールに関するお問い合わせは?                                                                                                    |
| A | 下記の USB ドライバ専用サポート窓ロへメールにてお問い合わせください。<br>株式会社カシオ日立モバイルコミュニケーションズ<br>USB ドライバ専用サポート窓口<br>E-mail:usb-driver@ch-mobile.co.jp                                                                             |
|   |                                                                                                    |